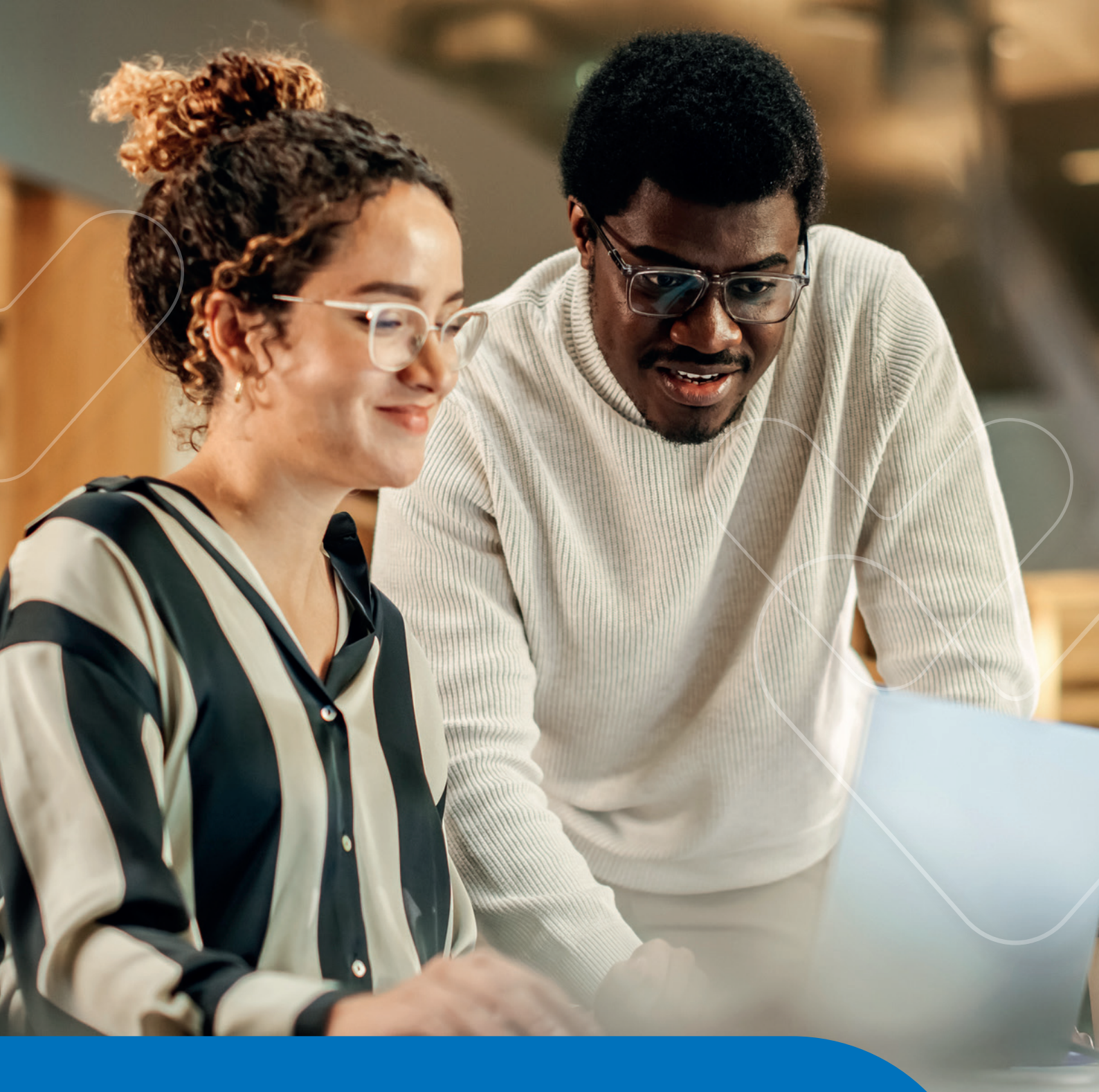

# **PASSO A PASSO** AGENDAMENTO ON-LINE **PORTAL DE SERVIÇOS**

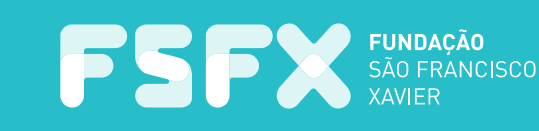

## CONFIRA O PASSO A PASSO PARA ACESSAR A NOVA PLATAFORMA DE ACESSO AO CLIENTE:

#### 1º PASSO

• Acesse portalservicos.fsfx.com.br/login

• Faça seu cadastro. Caso você já possua o cadastro no APP FSFX-Usisaúde, poderá utilizar a mesma senha de acesso.

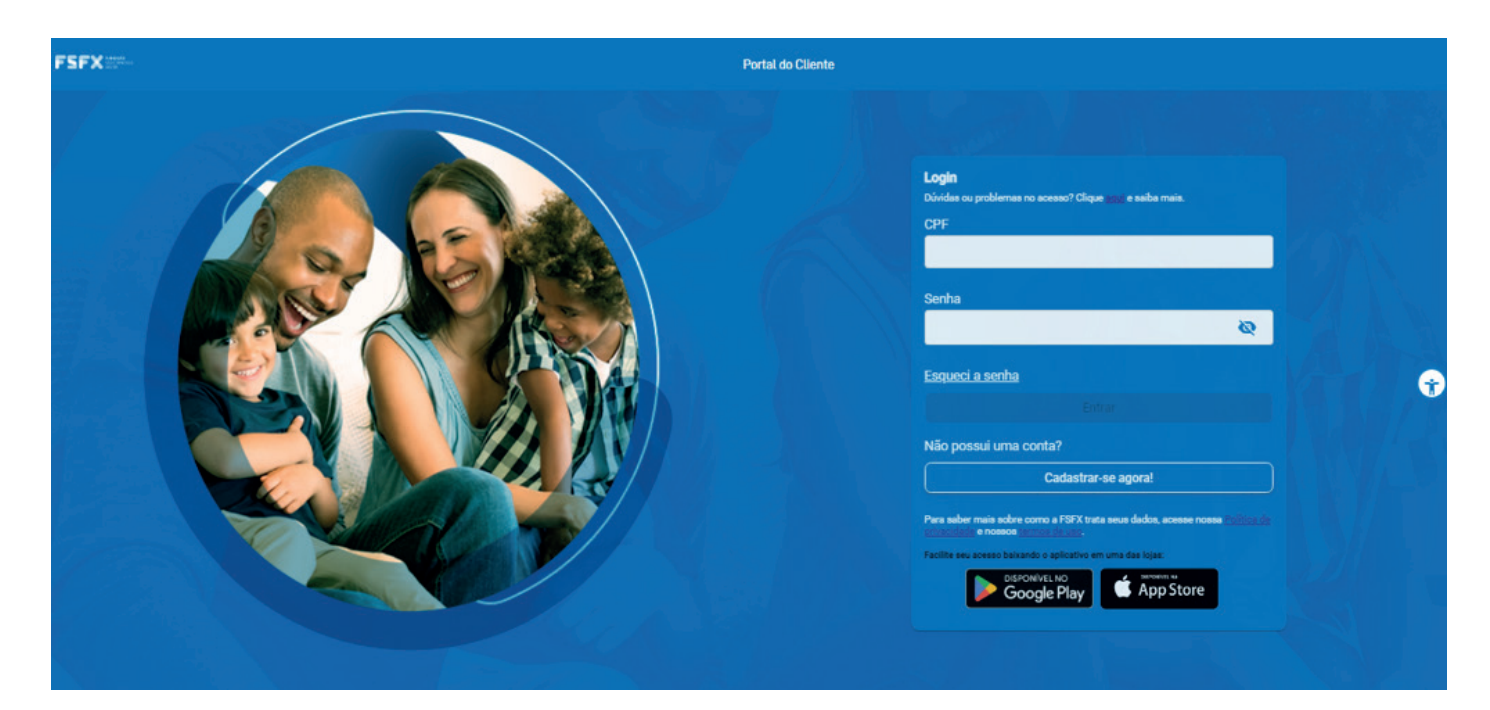

#### **NOVO CADASTRO**

Em caso de novo cadastro, você será direcionado para uma nova página onde será necessário incluir os seus dados pessoais.

| FSFX Total                                                                    | Portal do Cliente                                                                                                    |   |
|-------------------------------------------------------------------------------|----------------------------------------------------------------------------------------------------|---|
| Vamos iniciar seu<br>Para que possamos te identificar, por fav<br>nova conta. | U Caclastro, ok?<br>vor insira o número do seu CPF e a data de nascimento. Se você já utiliza o App Usisaude, pode já realizar o <u>login</u> utilizando as mesmas credenciais sem precisar criar uma |   |
| 1 Vamos identificar você                                                      | Dados de contrato     CPF*     Data de nascimento*   dd/mm/aaaa     Não sou um robô   macha * *****   Continuar     Continuar                                                                         | • |

#### 2º PASSO

Após acessar o portal, clique na aba **"ATENDIMENTO"** e logo após clique em "**AGEN-DAMENTO ON-LINE"**.

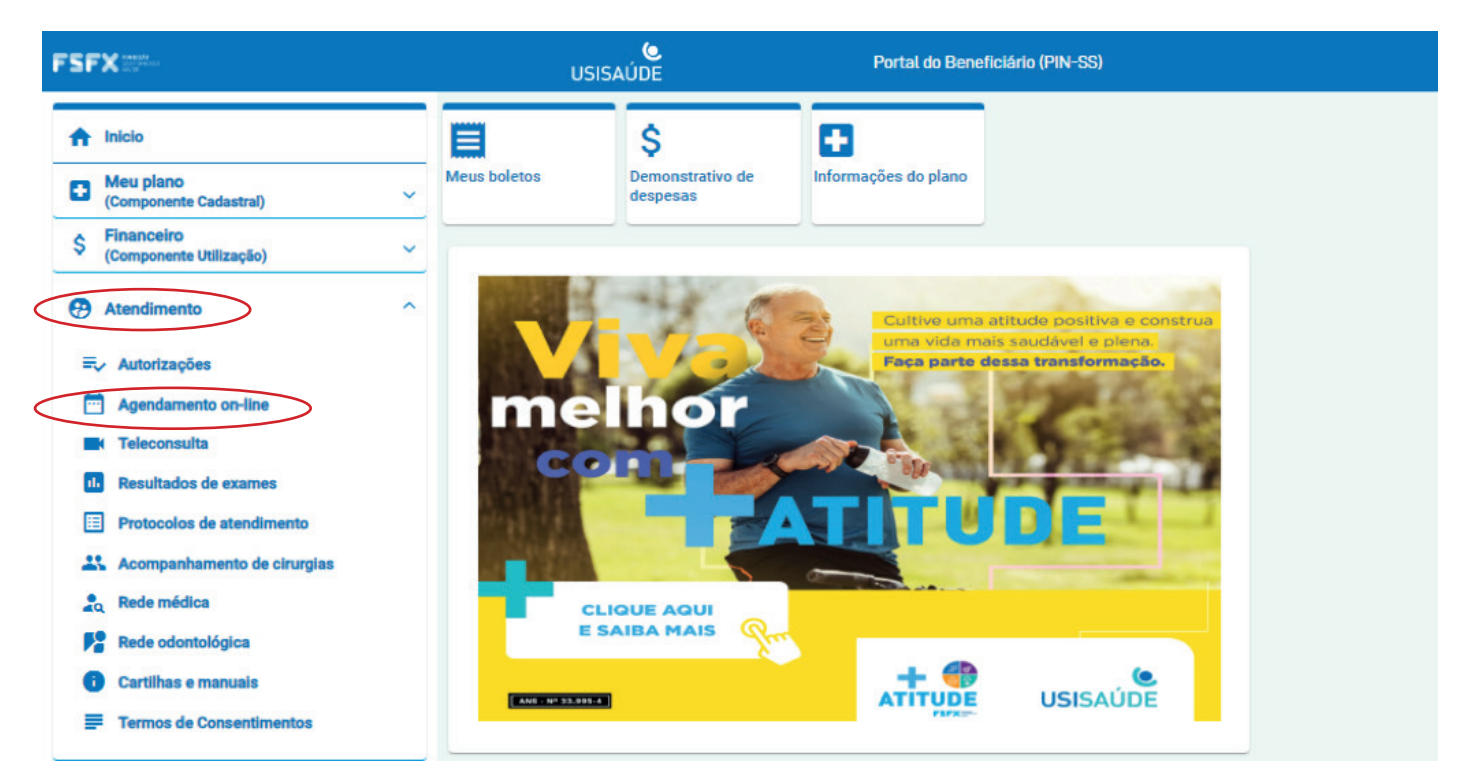

#### 3º PASSO

Após esta etapa, você deverá selecionar o seu convênio.

| Q Consultas                                  |                       |
|----------------------------------------------|-----------------------|
| Tipo de agendamento                          |                       |
| Selecione seu convênio                       |                       |
| Usisaúde -Usisaúde FSFX Apartamento ×        | Continuar agendamento |
| Particular - Particular                      |                       |
| Usisaúde -Usisaúde FSFX Apartamento          | <u>_</u>              |
| Usisaúde - Ambulat à Vista Usisaúde I - 1992 |                       |
| IPSEMG -IPSEMG                               |                       |

#### 4º PASSO

Após a escolha do convênio, clique em "CONTINUAR AGENDAMENTO".

| Or Consultas                        |                           |                       |
|-------------------------------------|---------------------------|-----------------------|
| Tipo de agendamento                 |                           |                       |
| Selecione seu convênio              |                           |                       |
| Usisaúde -Usisaúde FSFX Apartamento |                           | Continuar agendamento |
| Usisaúde<br>U11004128211200UA       | Usisaúde FSFX Apartamento | L                     |
|                                     |                           |                       |

#### 5º PASSO

Nesta tela, você deve escolher:

- 1. Especialidade ou Profissional
- 2. Tipo de atendimento
- 3. Local de atendimento

Depois de preenchido, clique em "CONTINUAR AGENDAMENTO".

| Qj Consultas              |   |          |   |                          |
|---------------------------|---|----------|---|--------------------------|
| ← Médico ou especialidade |   |          |   |                          |
| Clínica Médica            | x | Consulta | × | Selecionar especialidade |
| HMCI, HMCII 2             |   |          |   | ×                        |
|                           |   |          |   |                          |

Em seguida, escolha o profissional desejado, o horário disponível e clique em **"AGEN-DAR CONSULTA"**.

| Stormanisco Age                                    | ndamentos Meus Age | endamentos   | 3                 |                   |         |                      |                     |            | 0       |
|----------------------------------------------------|--------------------|--------------|-------------------|-------------------|---------|----------------------|---------------------|------------|---------|
| Consultas                                          |                    |              |                   |                   |         |                      |                     |            |         |
| ← Selecionar h                                     | horário            |              |                   |                   |         |                      |                     |            |         |
| Especialidade ou méo                               | dico               |              | Data da consulta  |                   | Unidade |                      | Gênero do Profissio | nal        |         |
| Dermatologia ×                                     |                    | 02/04/2024 × |                   | HMC II, HMC I 2 × |         | Gênero do Profission | nal v               | ٩          |         |
|                                                    |                    |              |                   |                   |         |                      |                     |            |         |
| HMC I<br>Kiyoshi Tsunawaki, 41, 35160158, Ipatinga |                    |              |                   |                   |         | Horários Disponí     | íveis               | Agendar co | onsulta |
| 10:20 10:40                                        | 13:20 13:40 14:00  | 14:40        | 15:20 15:40 16:00 |                   |         |                      |                     |            |         |

Leia atentamente os dados e confirme o termo de agendamento. Em seguida, é só finalizar o agendamento.

| 😲 Consultas                                                                |                                 |                               |                                                            |  |  |  |  |  |  |  |
|----------------------------------------------------------------------------|---------------------------------|-------------------------------|------------------------------------------------------------|--|--|--|--|--|--|--|
| ← Dados do agendamento                                                     |                                 |                               |                                                            |  |  |  |  |  |  |  |
| Revise as informações do seu agendamento para finalizar o seu agendamento. |                                 |                               |                                                            |  |  |  |  |  |  |  |
| Profissional:                                                              | Die Really                      |                               | <ol> <li>Chegar com 30 minutos de antecedência.</li> </ol> |  |  |  |  |  |  |  |
| Data de atendimento<br>30/01/2024                                          | Horário de atendimento<br>19:00 | Local de atendimento<br>HMC I | Convênio e plano<br>Usisaúde - Usisaúde FSFX Apartamento   |  |  |  |  |  |  |  |
| Confirmo que li e aceito                                                   |                                 |                               |                                                            |  |  |  |  |  |  |  |
| Finalizar agendamento                                                      |                                 |                               |                                                            |  |  |  |  |  |  |  |
|                                                                            |                                 |                               |                                                            |  |  |  |  |  |  |  |

### 6º PASSO

Para verificar ou cancelar os agendamentos realizados, basta clicar na parte superior da tela em **"MEUS AGENDAMENTOS"** e selecionar a data desejada.

| FSF          | FUNDAÇÃO<br>SÃO FINANCISCO<br>XMILER | Agendamentos | Meus Agendamentos |   |              |         |       |      |              |                | •   |
|--------------|--------------------------------------|--------------|-------------------|---|--------------|---------|-------|------|--------------|----------------|-----|
| Meu          | us Agendame                          | ntos         |                   |   |              |         |       |      |              |                | ^   |
| Dat          | ta Inicial *                         |              |                   |   | Data Final * |         |       | 5    | Status       |                |     |
| 2            | 7/02/2024                            |              |                   | × | 27/05/2024   |         | ×     |      | Selecione    |                | ~   |
|              |                                      |              |                   |   |              |         |       |      |              | Aplicar filtro |     |
| G            | 08:45                                |              |                   |   |              | @ HMC I | Consu | ilta | a 😗 Agendado | ¢              | ≥ ⊗ |
| <b>#</b> :   | 21/03/2024                           |              |                   |   |              |         |       |      |              |                |     |
| G.           | 10:20                                |              |                   |   |              | ® HMC I | Consu | ilta | a 🚹 Agendado | «              | ≥ ⊗ |
| <del>أ</del> | 02/04/2024                           |              |                   |   |              |         |       |      |              |                |     |

# AGENDAMENTO ON-LINE

MAIS COMODIDADE E FACILIDADE PARA VOCÊ!

portalservicos.fsfx.com.br/login

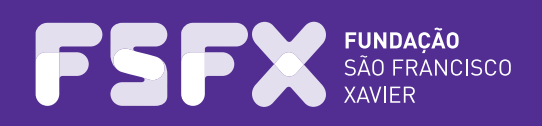